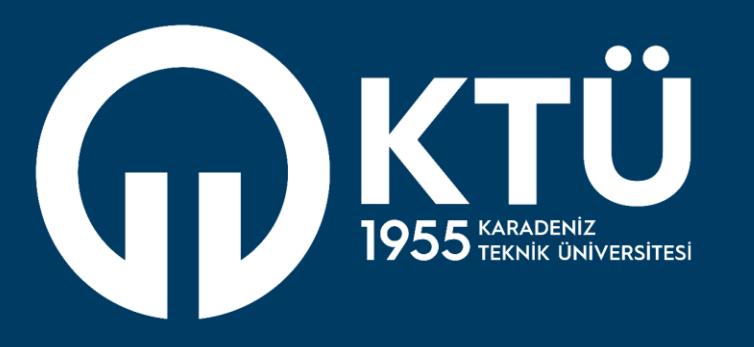

# KARADENİZ TEKNİK ÜNİVERSİTESİ Uzaktan Eğitim

Uygulama ve Araştırma Merkezi

UZEM

# Memur Akademi Uzaktan Eğitim Bağlantı Kılavuzu

#### 1- Uzaktan Eğitim Sayfasına Giriş İşlemleri

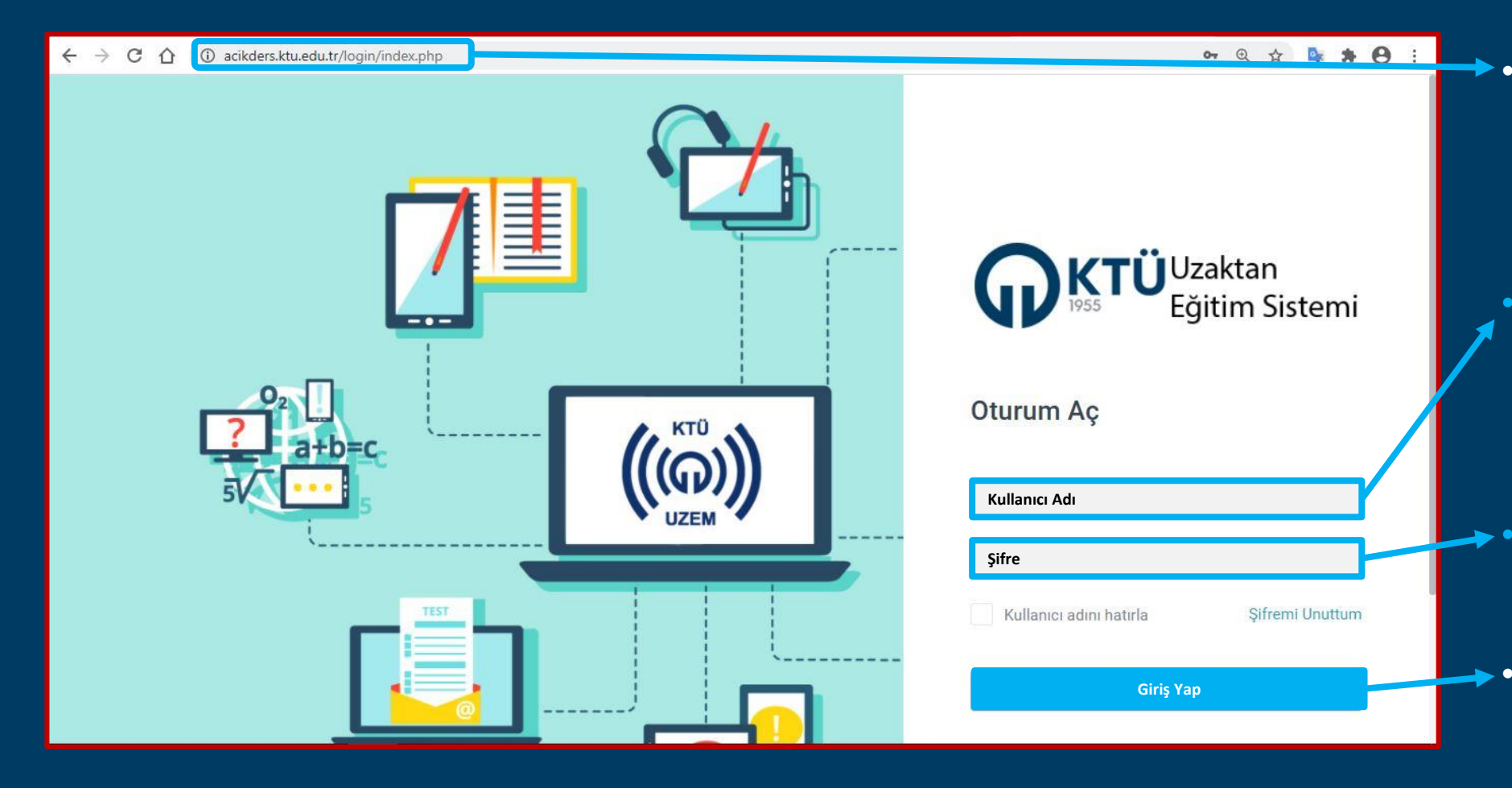

- Uzaktan eğitim sistemine bağlanabilmek için;
   acikders.ktu.edu.tr adresine giriş yapınız.
- Kullanıcı Adı: Kurumsal mail adresinizin ilk kısmıdır. (@ktu.edu.tr'den önceki kısım)
- **Şifre:** Kurumsal mail adresinizin şifresidir.
- Bilgileri doldurduktan sonra Giriş yap butonuna tıklayarak giriş yapabilirsiniz.

## 2- Derse Giriş İşlemleri

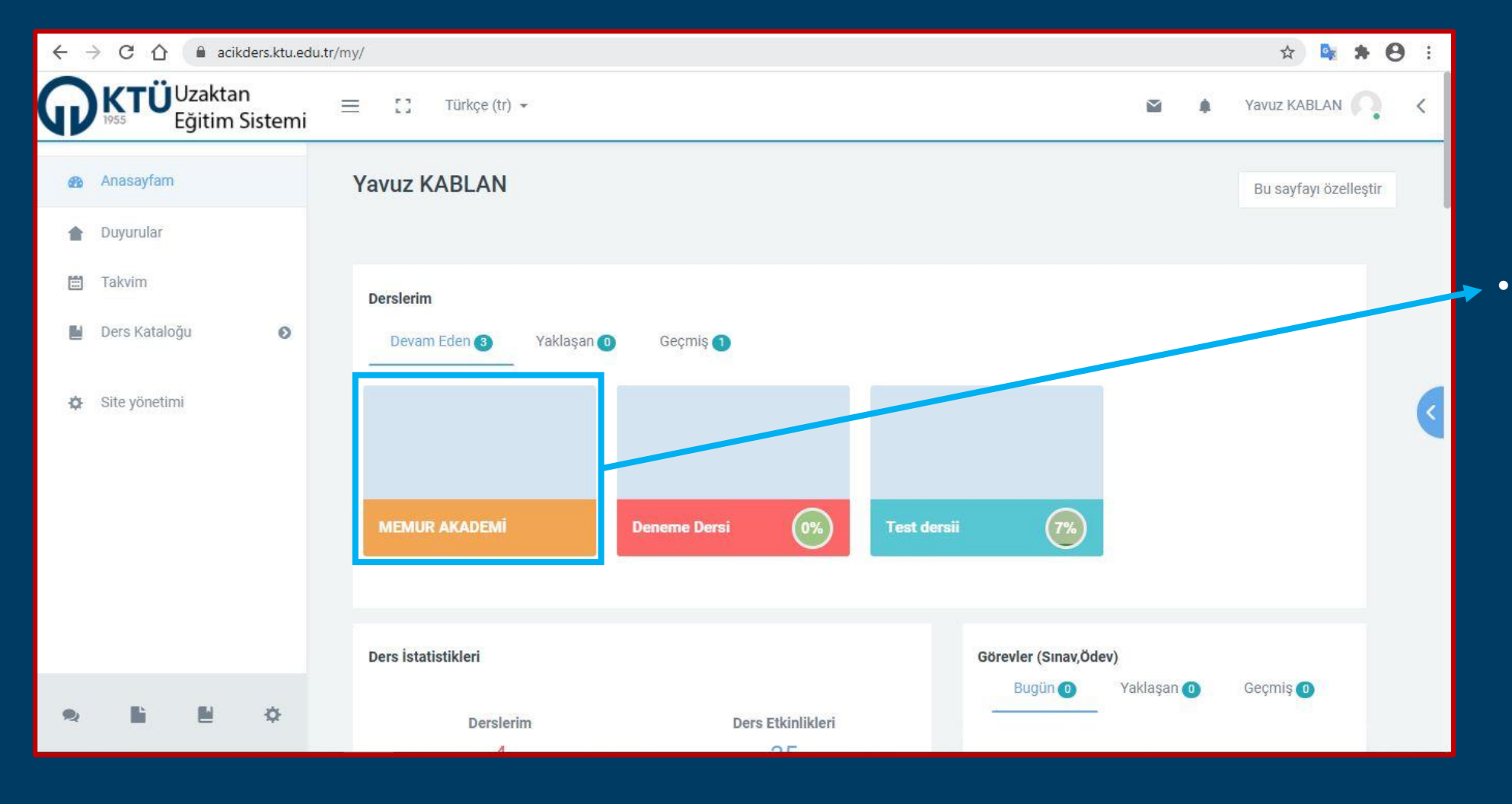

Uzaktan eğitim sistemine başarılı bir şekilde giriş yaptıktan sonra derslerim kısmında yer alan Memur Akademi kısmına tıklayınız.

### 2- Derse Giriş İşlemleri

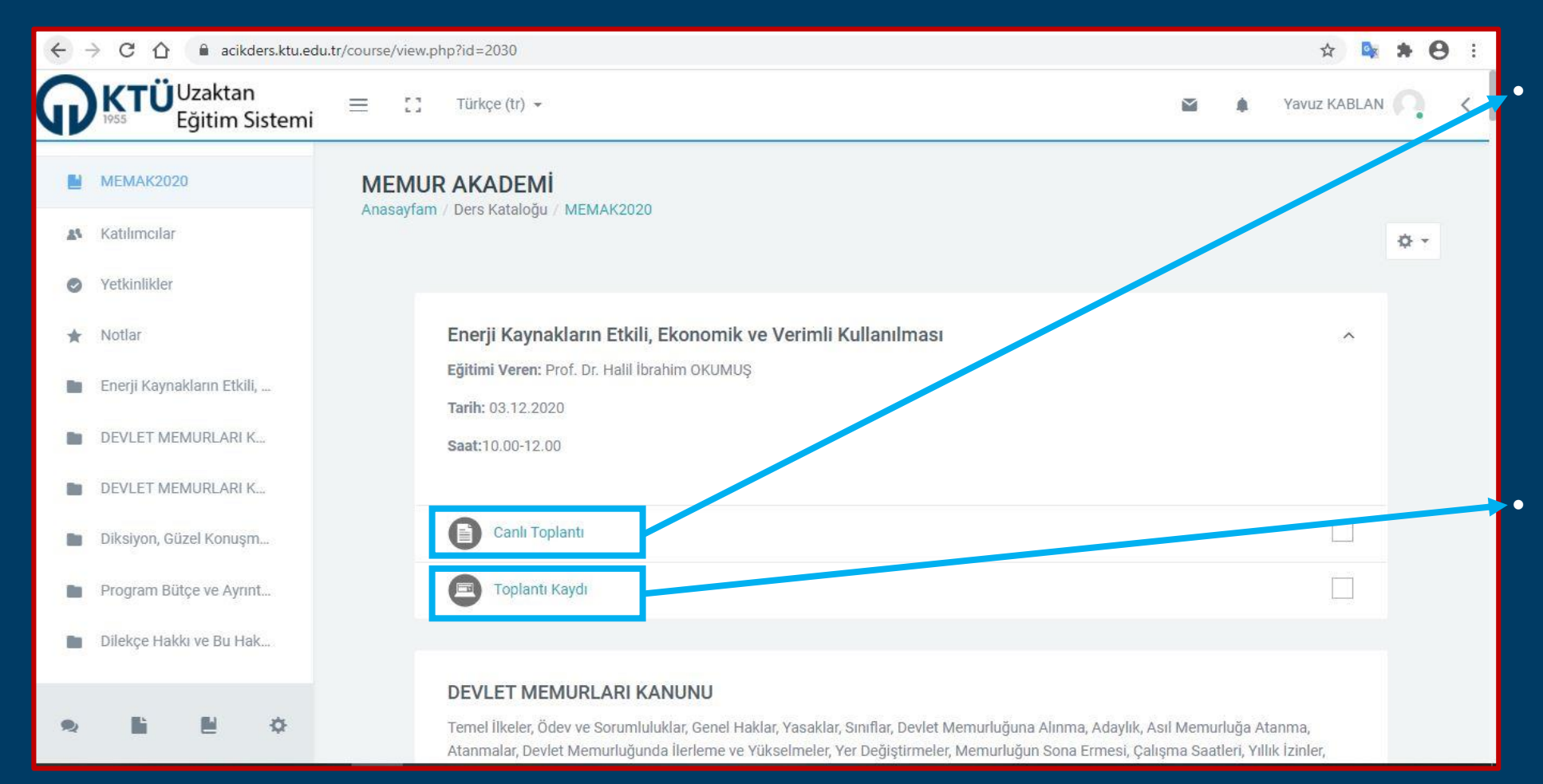

Canlı eğitimlere katılmak için Canlı Toplantı linkine tıklayınız. Canlı toplantılara katılmadan önce tarih ve saati kontrol ediniz. Canlı toplantı linki sadece belirtilen tarih ve saatte aktif olacaktır.

Kaçırdığınız ya da yeniden izlemek istediğiniz eğitimleri Toplantı Kaydı linkine tıklayarak izleyebilirsiniz.

# 2- Derse Giriş İşlemleri

| <b>KTÜ</b> Uzaktan<br>Eğitim Sistemi                                         | ≡ [] Türkçe (tr) →                                                                                                    | Y | Yavuz KABLAN     | < |     |                                                                               |
|------------------------------------------------------------------------------|----------------------------------------------------------------------------------------------------|---|------------------|---|-----|-------------------------------------------------------------------------------|
| <ul> <li>C Derse geri dön</li> <li>0. Enerji Kaynakların Etkili, </li> </ul> | <b>MEMUR AKADEMİ</b><br>Anasayfam / Ders Kataloğu / MEMAK2020 / Enerji Kaynakların Etkili, Ekonomik ve Verimli Kullanılması / Canlı Toplantı |   | Sonraki Etkinlik |   |     |                                                                               |
| <ul> <li>Canlı Toplantı</li> <li>Toplantı Kaydı</li> </ul>                   | Carly Taplanty                                                                                                    |   |                  |   | ▲ • | Canlı eğitime                                                                 |
|                                                                              | Toplantıya Katıl<br>En son değiştirme: 26 November 2020, Thursday, 19:29                                                                     |   |                  |   |     | Canlı egitime<br>katılabilmek için<br>Toplantıya Katıl linkine<br>tıklayınız. |
| • • • •                                                                      | Bizi takip edin                                                                                                    |   |                  |   |     |                                                                               |

#### 3-Microsoft Teams Bağlantı Ayarları

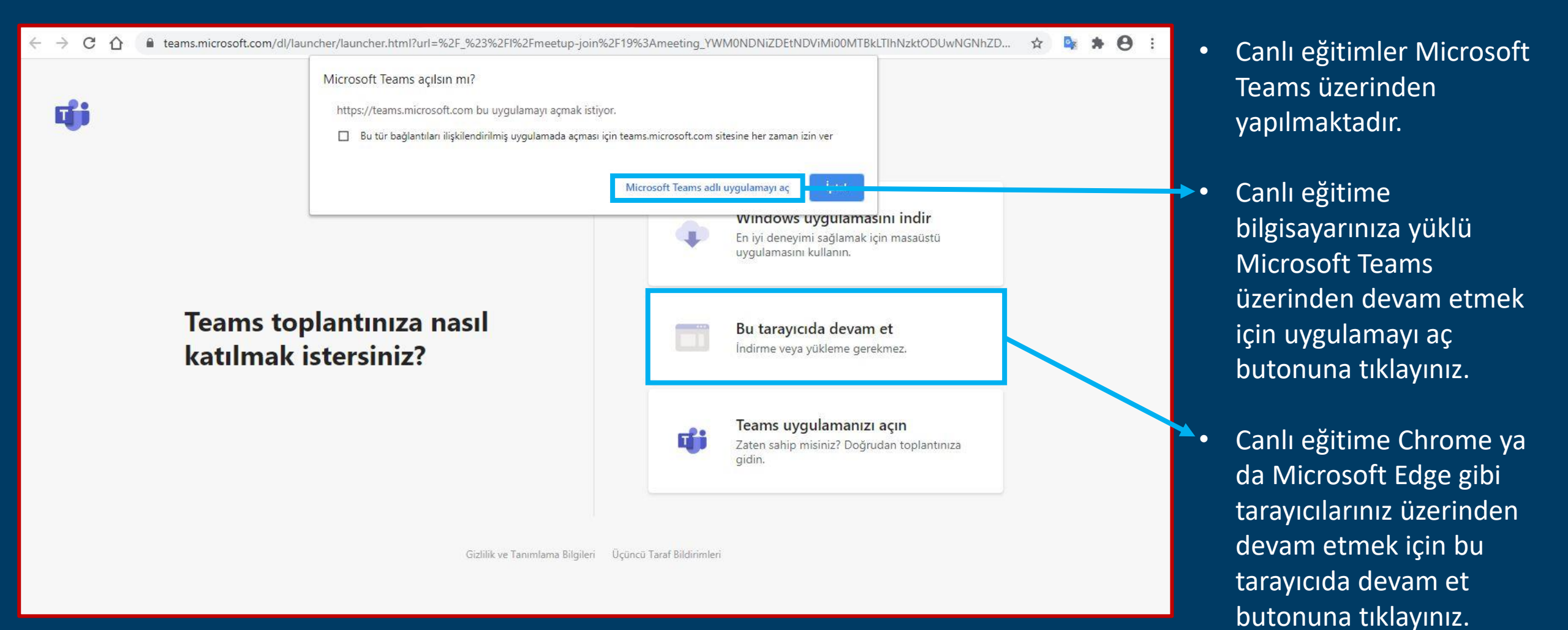

#### 3-Microsoft Teams Bağlantı Ayarları

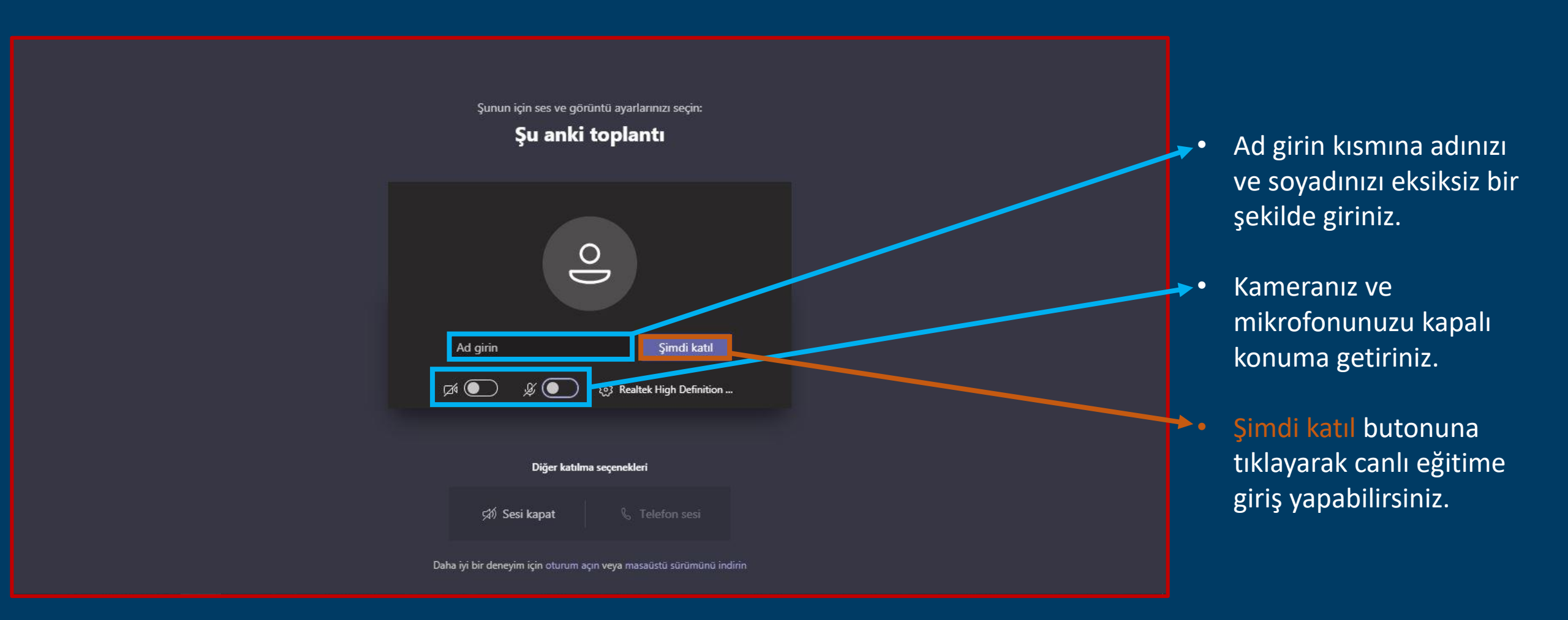

#### 3-Microsoft Teams Bağlantı Ayarları

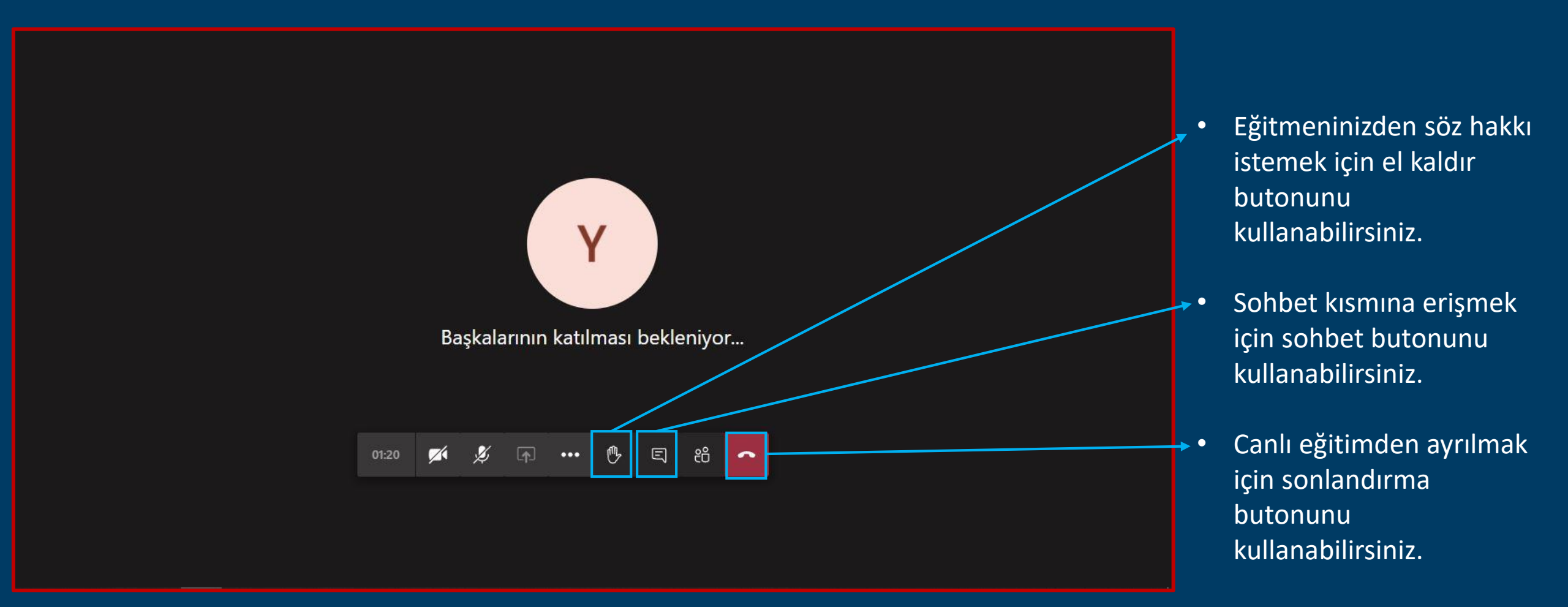

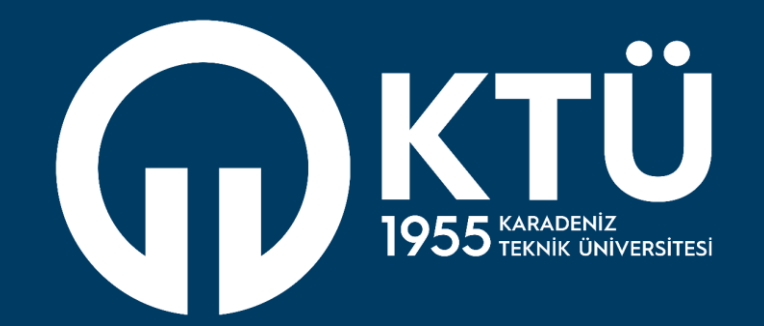

KARADENİZ TEKNİK ÜNİVERSİTESİ Uzaktan Eğitim Uygulama ve Araştırma Merkezi

UZEM